## **Requesting to Connect Service**

- 1. Visit: <u>https://rogerswaterutilitiesar.municipalonlinepayments.com/rogerswaterutilitiesar</u>
- 2. In the top right-hand corner of the page, please select the "Sign In / Register" button to log in.

Sign In / Register

To access Connect Service Requests, citizens must login to the Online Payments Website and go to their Utility Billing Account Home page. The Connect service option will display in the sidebar menu or on the Home page itself if no previous service exists.

| Home                                | Welcome back                            |                                                                                                    | Ser 1                                                                                                    |                       | Pay bills                                                       |
|-------------------------------------|-----------------------------------------|----------------------------------------------------------------------------------------------------|----------------------------------------------------------------------------------------------------|-----------------------|-----------------------------------------------------------------|
| Manage accounts<br>Service requests | DAVID & S                               | SUSAN FACILE                                                                                                    |                                                                                                    |                       | Manage auto pay                                                 |
| Communications                      | Your current bala                       | 1ce is \$59.99                                                                                                    |                                                                                                    | A Daniel              |                                                                 |
| Connect service                     | See Root                                |                                                                                                    |                                                                                                    |                       | Schedule payment                                                |
| Disconnect service                  | Accounts                                |                                                                                                    | 19 m                                                                                                    | + Add account         | Announcement                                                    |
|                                     | 12-1000-00<br>Address<br>5116 NASH DR.  |                                                                                                    |                                                                                                    | Amount due<br>\$0.00  | Office Hours are Monday<br>through Friday from Barn to<br>Sprm. |
|                                     | View bill                               | Account detail                                                                                                    | Transactions                                                                                                    | More 💌                |                                                                 |
|                                     | 35-0406-14<br>Address<br>4529 N HORSESH | DE TR.                                                                                                    |                                                                                                    | Amount due<br>\$59.99 | 555-565-5555<br>Contact us                                      |
|                                     | view uni                                | Account detail                                                                                                    | Transactions                                                                                                    | More *                |                                                                 |
| Tyler Town Uti                      | lity Billing                            | Account detail                                                                                                    | Transactions                                                                                                    | More *                |                                                                 |
| TylerTown Uti                       | lity Billing<br>You                     | do not have any Utility Bi                                                                                                    | Illing accounts associa                                                                                                    | More *                |                                                                 |
| TylerTown Uti                       | lity Billing<br>You                     | do not have any Utility Bi                                                                                                    | Transactions                                                                                                    | More *                |                                                                 |
| Tyler⊺own Uti                       | lity Billing<br>You                     | do not have any Utility Bi<br>Add an Account<br>Add an account to<br>• View account                                                     | Illing accounts associa<br>Illing accounts associa<br>Int Connect s<br>access the following it<br>t detail<br>t detail                                                                                                    | ted with your login.  |                                                                 |
| TylerTown Uti                       | lity Billing<br>You                     | Account detail<br>do not have any Utility Bi<br>Add an Account<br>Add an account to<br>• View accoun<br>• Transa<br>• Addres<br>• Accou | Illing accounts associa<br>Illing accounts associa<br>Int Connect s<br>connect s<br>c | ated with your login. |                                                                 |

3. Clicking the Connect service button or menu item will direct the citizen to the Account information step on the Connect Service Wizard.

| t F | lome              | Connect service                                               |                               |                |                       |            |                |
|-----|-------------------|---------------------------------------------------------------|-------------------------------|----------------|-----------------------|------------|----------------|
| 6 N | fanage accounts   |                                                               |                               |                |                       |            |                |
| s   | ervice requests   | Account                                                       | 2<br>Service                  | 3<br>Recurring | 4<br>Upload           | 5<br>Terms | 6<br>Submissio |
| 3 0 | ommunications     | inormation                                                    | 10001000                      | paymenta       | documenta.            | service    |                |
| ) c | connect service   | Sign up for new se                                            | rvice                         |                |                       |            |                |
| ) 0 | isconnect service | Are you a business?<br>Are you an owner or ter<br>First name* | Yes ● No<br>ant? ● Owner ○ Te | nant           | Last name*            |            |                |
|     |                   | Driver's license                                              | number*                       |                | Driver's license stat | e*         | •              |
|     |                   | Social security r                                             | umber*                        |                | 224 - 134             |            |                |
|     |                   | Contact informatio                                            | on                            |                |                       |            |                |
|     |                   | Phone number*                                                 |                               |                |                       |            |                |
|     |                   | Communication pr                                              | eference                      |                |                       |            |                |
|     |                   | Contact Me By                                                 | None 🔿 Text 🔿 Emai            | r i            |                       |            |                |

The citizen must provide the requested contact information and select a communication preference to be alerted when the request is approved/rejected.

Clicking Continue will direct the citizen to the Service address step on the Connect Service Wizard.

4. The citizen must provide the requested start date, service address, and mailing address information. The citizen is also able to add a note to the site.

|                    | Connect service                         |                   |              |                     |             |           |  |  |  |
|--------------------|-----------------------------------------|-------------------|--------------|---------------------|-------------|-----------|--|--|--|
| Manage accounts    | 0                                       | 0                 | 3            | 4                   | 6           | 6         |  |  |  |
| Service requests   | Account S<br>Information a              | Service<br>ddress | Recurring    | Upload<br>documents | Terms       | Submissio |  |  |  |
| Communications     |                                         |                   |              |                     | service     |           |  |  |  |
| Connect service    | Start date                              |                   |              |                     |             |           |  |  |  |
| Disconnect service | 05/10/2022                              |                   |              |                     |             | (ii)      |  |  |  |
|                    | Service address                         |                   |              |                     |             |           |  |  |  |
|                    | Street number*                          | 1                 | Street name* |                     | Street unit |           |  |  |  |
|                    | City*                                   |                   | State*       | •                   | Zip code*   |           |  |  |  |
|                    | Mailing address Same as service address |                   |              |                     |             |           |  |  |  |
|                    | Attention                               |                   |              |                     |             |           |  |  |  |
|                    | Address line 1*                         |                   |              |                     |             |           |  |  |  |
|                    |                                         | Address line 2    |              |                     |             |           |  |  |  |
|                    | Address line 2                          |                   |              |                     |             |           |  |  |  |
|                    | Address line 2<br>City*                 |                   | State*       | •                   | Zip code*   |           |  |  |  |
|                    | Address line 2<br>City*<br>Notes        |                   | State*       | •                   | Zip code*   |           |  |  |  |

Clicking Continue will direct the citizen to the Recurring payments step of the Connect Service Wizard

 Here the citizen can sign up for Auto Pay for their new account. The Payment day options available are pulled from the Auto Pay settings on the site's Utility Billing Configuration page. Clicking either Skip this step or Enroll now will direct the citizen to the Upload documents step of the Connect Service Wizard.

| A          | Home               | Connect service                 |                                                                               |                               |                               |                                |          |          |         |  |  |
|------------|--------------------|---------------------------------|-------------------------------------------------------------------------------|-------------------------------|-------------------------------|--------------------------------|----------|----------|---------|--|--|
| <b>P</b> o | Manage accounts    |                                 | 0                                                                             |                               |                               |                                |          |          | c       |  |  |
| Ż          | Service requests   | Account                         | Service                                                                       | Recurring                     | Upload                        | Terms                          |          | Subr     | mission |  |  |
|            | Communications     | intoiniation                    | auuress                                                                       | payments                      | documents                     | service                        |          |          |         |  |  |
| ŧ          | Connect service    | By enrolling i                  | n Auto Pav. vou understand                                                    | I that your account will auto | ormatically be drafted on the | same day every month. We       | e recom  | nmend v  | ou      |  |  |
| $\oslash$  | Disconnect service | pay 5 days be<br>result in disc | efore your expected due da<br>onnection of service.                           | ite. If you schedule your pa  | yment after it is due, you ma | y incur a late penalty that, i | f left u | npaid, w |         |  |  |
|            |                    |                                 | vent to draft on this day ev<br>card5454<br>1111<br>1111<br>ng1313<br>it card | very month                    |                               |                                |          | 1111     | 8       |  |  |
|            |                    | Enter new eChe                  | ck                                                                            |                               |                               | Skip this step                 |          | inroll n | ow      |  |  |

6. Here the citizen is able to upload the specified documents requested by the site. Clicking Continue will direct the citizen to the Terms of Service step of the Connect Service Wizard.

| Home               | Connect service |                        |                          |                                                     |                   |                 |
|--------------------|-----------------|------------------------|--------------------------|-----------------------------------------------------|-------------------|-----------------|
| Manage accounts    |                 |                        |                          |                                                     |                   |                 |
| Service requests   | Account         | Service                | Recurring                | Upload                                              | Terms             | 6<br>Submission |
| Communications     | information     | address                | payments                 | documents                                           | of<br>service     |                 |
| Connect service    | Plane unles     | d the emprendiate dase |                          |                                                     |                   |                 |
| Disconnect service | Piease upica    | o ule appropriate docs |                          |                                                     |                   |                 |
|                    |                 | Eile fo                | Please upload rec        | quired documents.<br>pa. aif. pna. Max file size: 1 | OMB.              |                 |
|                    |                 | rite to                | inere anonear part heart | Por a ripria                                        |                   |                 |
|                    | Driver License  | : No file chosen.      | unen mennen han likedi i |                                                     | Drag file here or | Select file     |

7. The citizen must agree to the Terms of Service outlined by the site in order to submit their request.

| Home               | Connect service |                                |            |           |         |           |
|--------------------|-----------------|--------------------------------|------------|-----------|---------|-----------|
| Manage accounts    | 0               | 0                              | 0          | 0         |         | 6         |
| Service requests   | Account         | Service                        | Recurring  | Upload    | Terms   | Submissio |
| ] Communications   | momaton         | auuress                        | payments   | oocuments | service |           |
| Connect service    | Configurable    | Message                        |            |           |         |           |
| Disconnect service | · · ·           |                                |            |           |         |           |
|                    | By checking th  | is box I agree to the terms o  | of service |           |         |           |
|                    | By checking th  | is box I agree to the terms of | of service |           |         |           |

8. After agreeing to the Terms of Service, you will then be requested to select from a variety of service types for the account you are requesting to Connect. Please select which service type applies.

| 0                    | 0                   | 0                                 | 0                                       | 0                                             | 0                | (7)      | (8)        |
|----------------------|---------------------|-----------------------------------|-----------------------------------------|-----------------------------------------------|------------------|----------|------------|
| Account<br>formation | Service<br>address  | Recurring payments                | Upload<br>documents                     | Terms<br>of<br>service                        | Service<br>types | Deposits | Submission |
| G Select t           | he service types yo | u would like <mark>to conn</mark> | ect                                     |                                               |                  |          |            |
|                      |                     |                                   | Service type<br>Residential             | Deposit 5/8″ Met                              | er               |          |            |
|                      |                     |                                   | Service type<br>Residenti               | <sup>e</sup><br>al Deposit 1" Met             | er               |          |            |
|                      |                     |                                   | Service type Commercial                 | Deposit 5/8" Met                              | er               |          |            |
|                      |                     |                                   | Service type<br>Commercial De<br>Larger | epo <mark>s</mark> it 1 <sup>°</sup> Meter an | nd               |          |            |

9. After you select the service type associated with your account, you will then be directed to submit your deposit. The amount due will vary depending on the service type selected on the

previous step. This deposit is a hold until your payment is reviewed and approved by a member of our utility billing team. If for some reason your Service Connection request was denied, the transaction will be reversed and the deposit funds will be returned to the original payment method used. You can reach out to a member of our utility billing team for further explanation and assistance with your service request.

|                      |                                                  |                                              | 0                                                                                           |                                                    | 0                                           |                                          | 8          |  |
|----------------------|--------------------------------------------------|----------------------------------------------|---------------------------------------------------------------------------------------------|----------------------------------------------------|---------------------------------------------|------------------------------------------|------------|--|
| Account<br>formation | Service<br>address                               | Recurring<br>payments                        | Upload<br>documents                                                                         | Terms<br>of<br>service                             | Service<br>types                            | Deposits                                 | Submission |  |
| Requi                | iired deposit varies b<br>time fees on your firs | y meter size. If you<br>t bill may include a | do not know your me<br>\$20 service charge,                                                 | eter size, please con<br>\$25 new customer         | ntact the RWU offic<br>fee (water), and \$3 | e at 479-621-1142.<br>0 new customer fee | (sewer).   |  |
| UTIC                 | e statt will review thi                          | s application and s                          | end an email with ad                                                                        | ditional information                               | L:                                          |                                          |            |  |
|                      |                                                  |                                              | Deposit<br>Residential Dep<br>Meter<br>Payment tota<br>If using credit o<br>If using eCheck | oosit 5/8" \$50.00<br>I<br>aard \$50.00<br>\$50.00 |                                             |                                          |            |  |
| A hol     remo       | d for the paymen<br>ved.                         | t total will be pl                           | aced on your pay                                                                            | ment method. If                                    | your request is                             | denied, the hold                         | will be    |  |
| elect a paym         | ent method                                       |                                              |                                                                                             |                                                    |                                             |                                          |            |  |
| ) 🚺 M                | astercard5454                                    | - Security code-                             | ]                                                                                           |                                                    |                                             | *                                        | / 1        |  |
| ) VISA <sub>Vi</sub> | isa1111                                          |                                              |                                                                                             |                                                    |                                             | 公                                        | / 1        |  |
| ) Enter new          | Credit card<br>eCheck                            |                                              |                                                                                             |                                                    |                                             |                                          |            |  |

10. Clicking Submit will display the Submission page that includes the citizen's reference number.